درود بر شما. برنامه اندروید و آیفون هر دو اسم برنامه : NapesternetV می باشد. که آیفون در اپ استور باید حتما دانلود شود. و برای اندروید لینک دانلود را فرستاد دانلود کنید.

راهنمای نصب و وارد کردن اطلاعات:

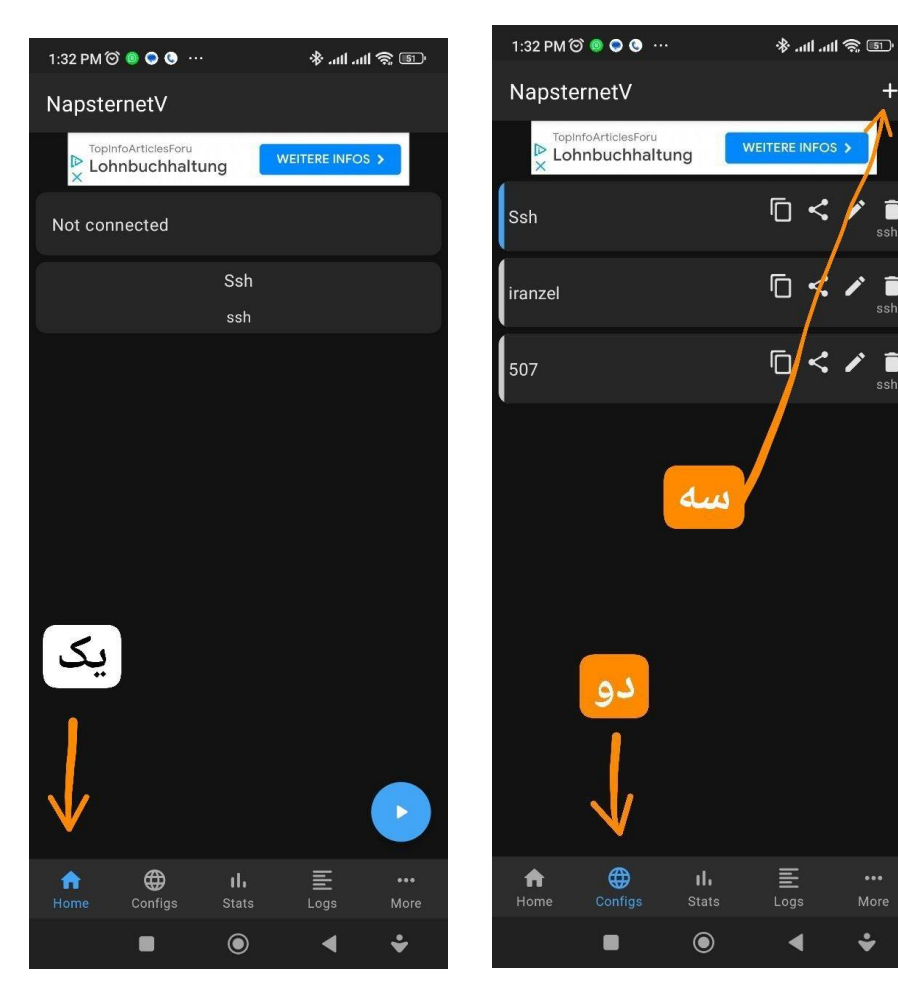

یک: روی خانه یا هوم کلیک کنید. دو : روی کانفیگ ها کلیک کنید. سه: روى + كليك كنيد.

٩

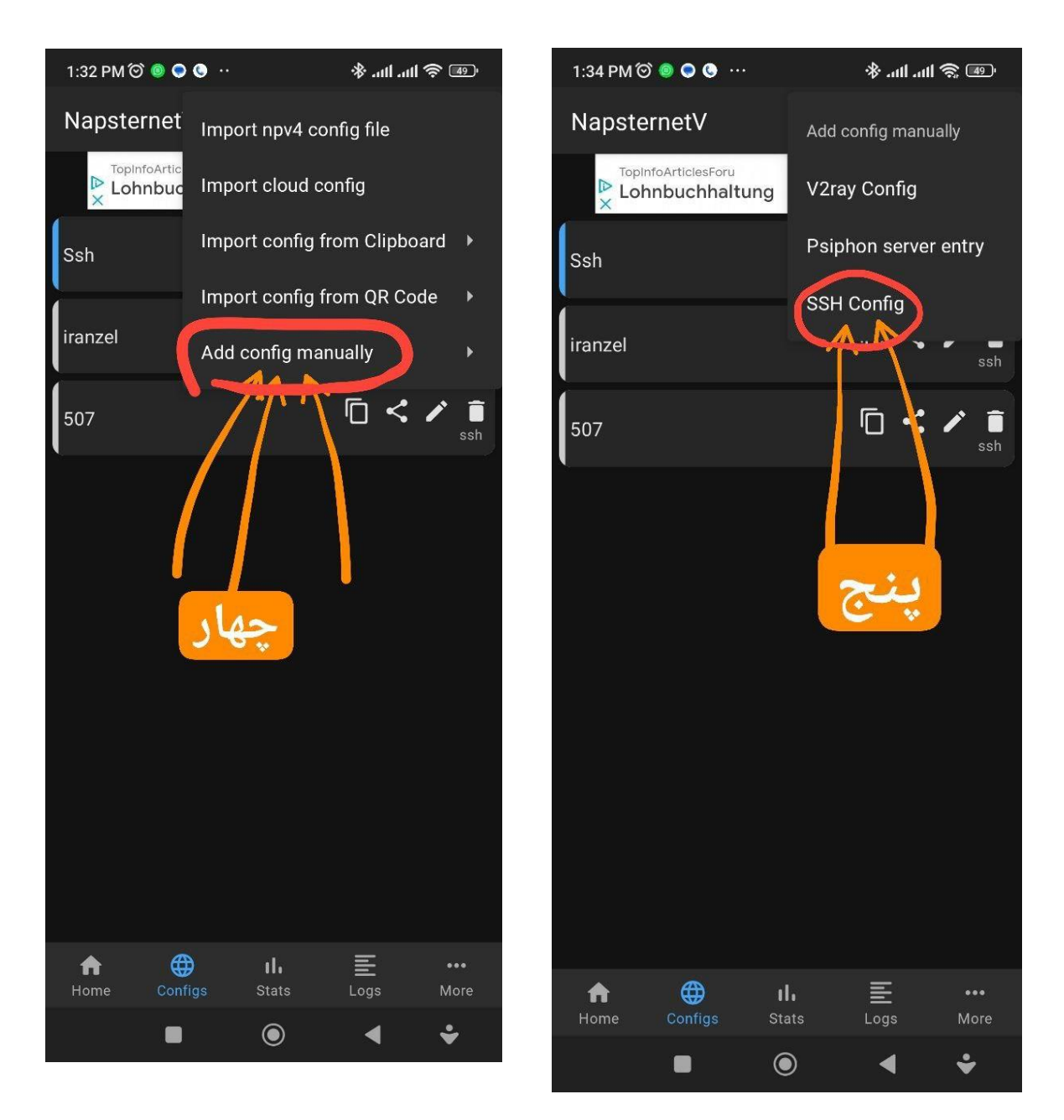

چهار: روی add config manuallyکلیک کنید. آخرین گزینه

پنج : روی آخرین گزینه ssh config کلیک کنید.

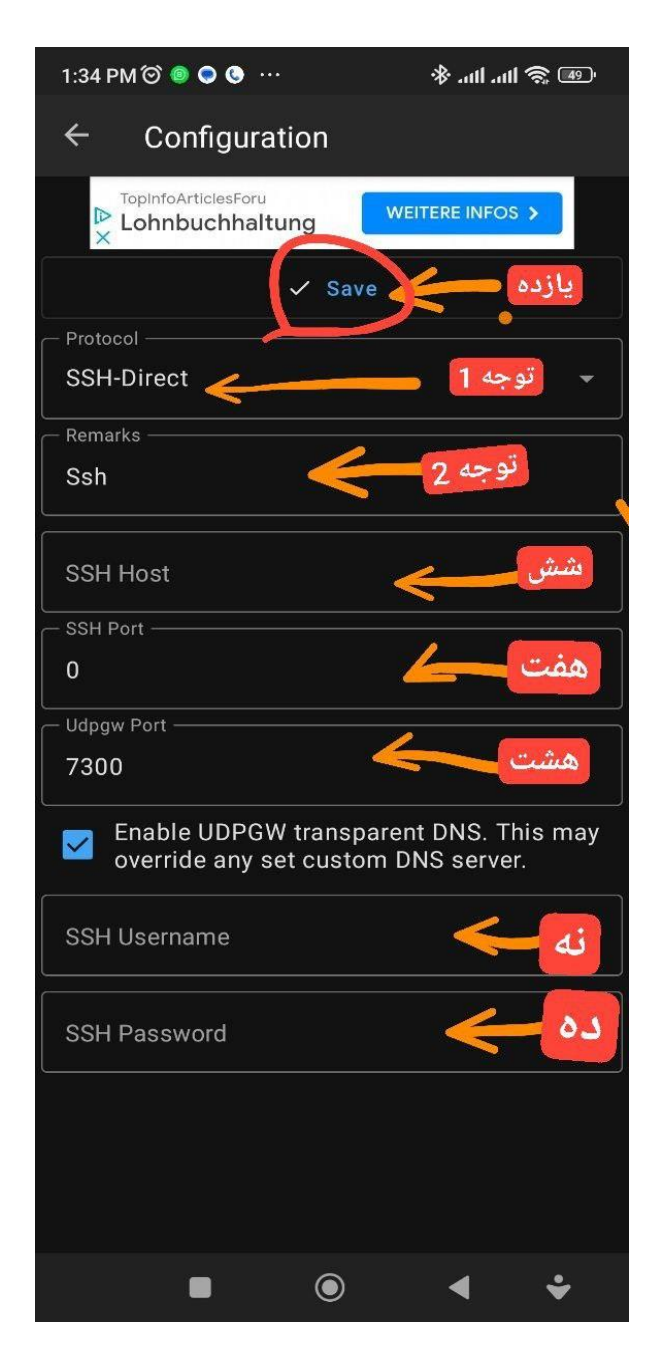

شش: ssh Host یا هاست را بستگی به ایرانسل یا همراه اول این مدلی بزنید. نکته : تمام حروف کوچک بدون فاصله و بدون چیز اضافه دیگری وارد کنید.

> subi.zynex.xyz : ایرانسل همراه اول

هفت : ssh port یا پورت را 56777 بزنین. (صفر را پاک کرده بعد وارد کنید.) هشت: ۷۳۰۰ را دست نزنید. نه: user name که بهتون خودم می دهم. ده: پسورد هم خودم بهتون می دهم. یازده: ذخیره یا save را حتما بزنین.

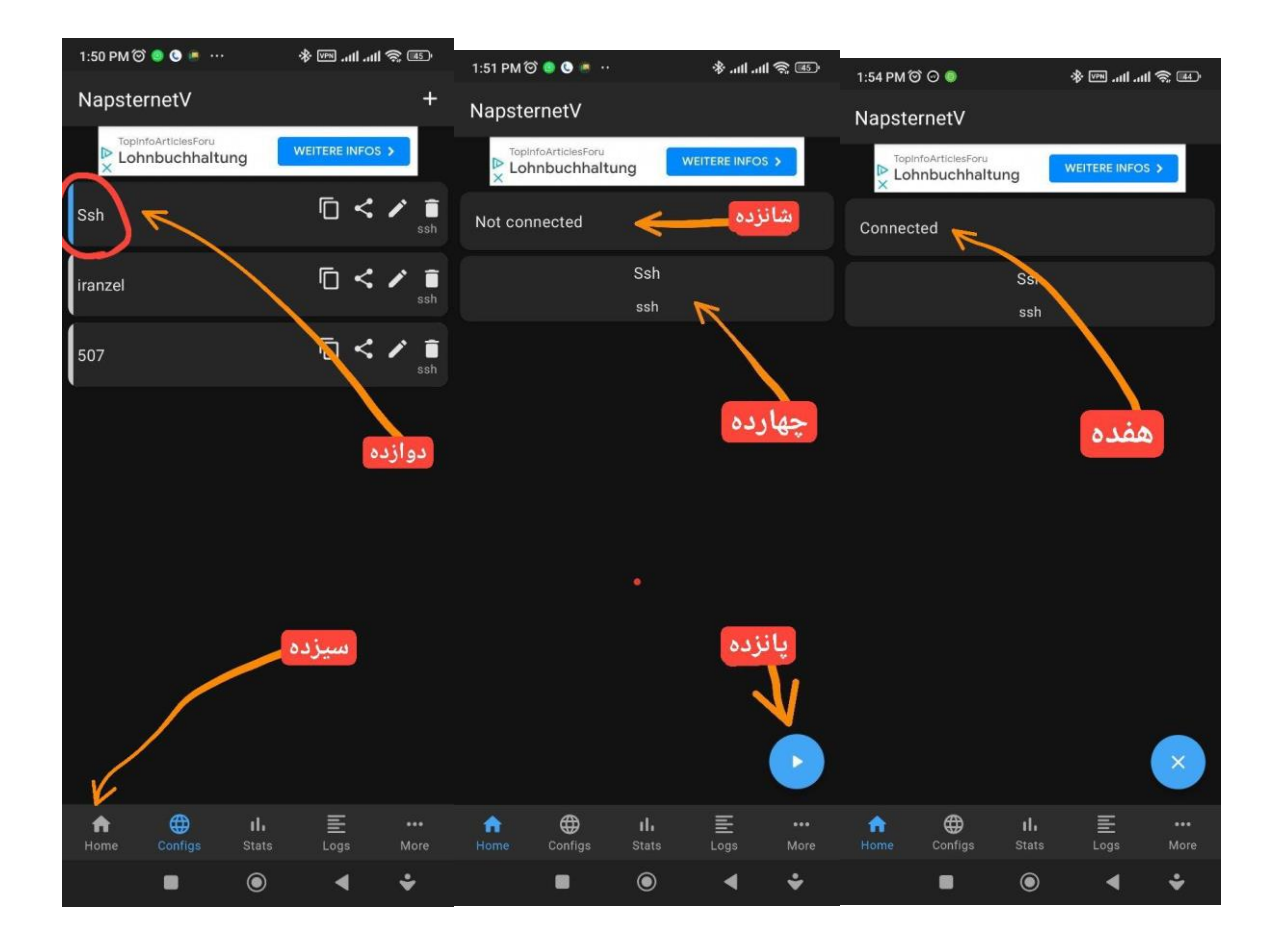

دوازده : حتما کانفیگی که ساختی را باید کلیک کنی که آبی رنگ شود یا انتخاب شود حتما.

سیزده: بعد گزینه هوم یا خانه را کلیک کنید. چهارده: کانفیگتان حتما در قسمت هوم یا خانه باید دیده شود. پانزده: دکمه پلی را بزنید. شانزده : این قسمت شروع ب اتصال می کند و می نویسد متصل شد یا کانکتید . هفده : کانکت بودن را نشان می دهد. نکته : اگر وصل نشد قطعا اشتباه اطلاعات را وارد کردین و فاصله ای یا چیز اضافه ای زده اید یا حروفی را بزرگ وارد کردین. یا اول هاست یک اضافه ای زده اید یا حروفی را بعد نقطه ها فاصله اضافه ای زده شده است که باید پاک شوند.